## Instrukcja obsługi Z-Pi 7.

Zmodyfikowano dnia: Thu, 16 Jan, 2025 at 10:33 AM

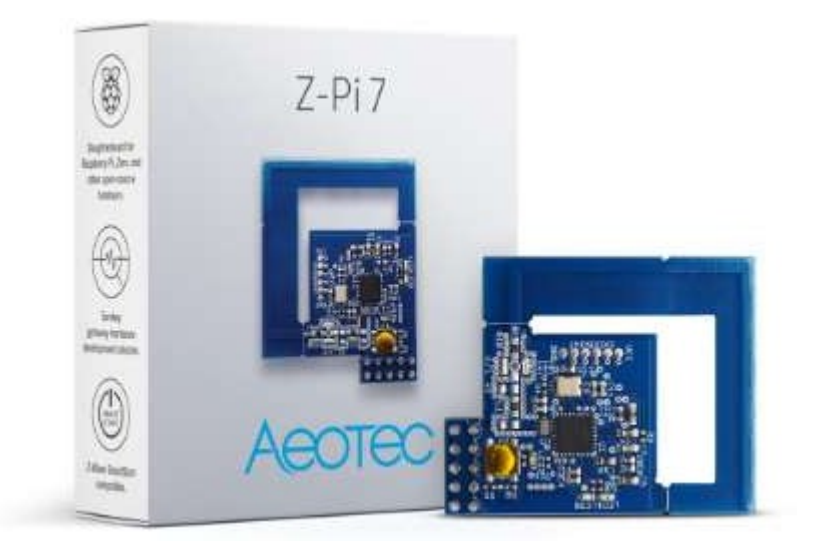

Aeotec Z-Pi 7 został opracowany do sterowania siłownikami i czujnikami w sieci Z-Wave Plus jako samodzielnie zasilany adapter Z-Wave@ GPIO. Jest zasilany przez (https://aeotec.com/z-wave-home-automation/z-wave-gen7.html)Series 700 (https://aeotec.com/z-wave-home-automation/z-wave-nome-automation/z-wave-gen7.html)Series 700 gen7.html technologię wykorzystującą natywną integrację SmartStart (https://aeotec.com/z-wave-home-automation/z-wave-smart-start.html) i bezpieczeństwo S2 (https://aeotec.com/z-wave-s2/).

<u>Specyfikacje techniczne Z-Pi 7 (https://aeotec.freshdesk.com/a/solutions/articles/60002305s3)</u> można znaleźć pod adresem pod tym linkiem.

## Poznaj swój Z-Pi 7

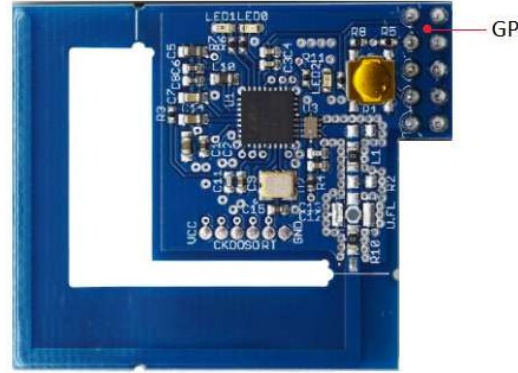

- GPIO pins

## Z-Pi 7 w porównaniu do Z-Stick Gen5+

Istnieją duże różnice w Z-Pi7 korzystającym z Series 700 Z-Wave w porównaniu do Z-Stick Gen5+ korzystającego z poprzedniego sprzętu Series 500 Z-Wave, możesz dowiedzieć się więcej, czytając tabelę na tej stronie: https://aeotec.com/zHelp Desk wave-home-automation/development-kit-pcb.html (https://aeotec.com/z-wave-homeautomation/development- kit-pcb. html)

### Ważne informacje dotyczące bezpieczeństwa

Należy uważnie przeczytać tę i inne instrukcje obsługi urządzenia. Nieprzestrzeganie zaleceń przedstawionych przez firmę Aeotec Limited może być niebezpieczne lub spowodować naruszenie prawa. Producent, importer, dystrybutor i/lub odsprzedawca nie ponosi odpowiedzialności za jakiekolwiek straty lub szkody wynikające z nieprzestrzegania instrukcji zawartych w niniejszej instrukcji lub innych materiałach.

Produkt należy przechowywać z dala od otwartego ognia i źródeł ciepła. Unikać bezpośredniego światła słonecznego lub ekspozycji na ciepło.

Z-Pi 7 jest przeznaczony wyłącznie do użytku w suchych pomieszczeniach. Nie należy go używać w miejscach wilgotnych i/lub mokrych.

# Szybki start

Poniżej opisano sposób korzystania z Z-Pi 7, gdy jest on podłączony do kontrolera hosta (Raspberry Pi lub Orange Pi Zero) jako kontroler główny.

Upewnij się, że kontroler hosta jest wstępnie zainstalowany; obejmuje to wszelkie sterowniki, których może potrzebować odpowiedni system operacyjny.

1. Podłącz Z-Pi 7 do kontrolera hosta. Poniższe schematy pokazują, jak zainstalować Z-Pi w każdym systemie.

## 1.1. Instalacja Z-Pi 7 na Raspberry Pi

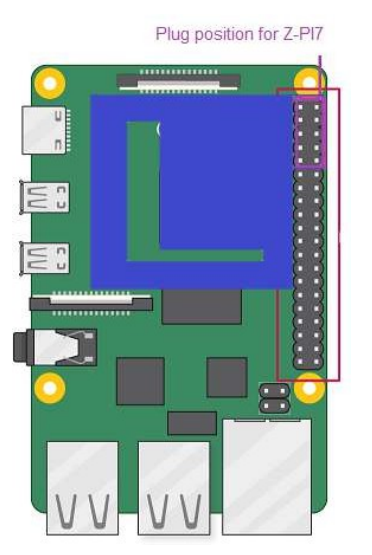

Z-PI 7 Podręcznik użytkownika : Aeotec Help Desk

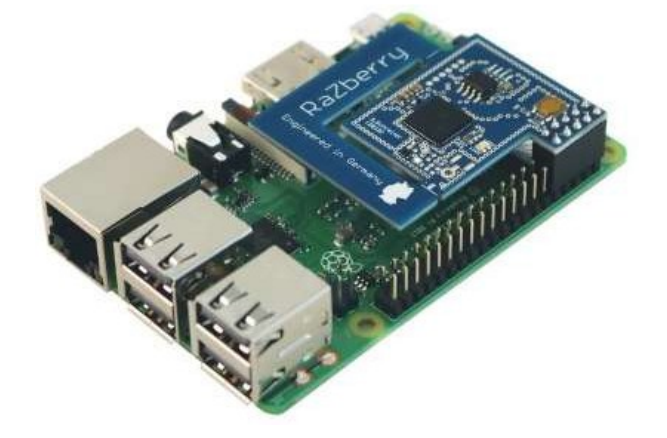

#### SYSTEM OPERACYJNY: Linux - Raspian "Stretch" lub nowszy:

Z-Pi7 używa tego samego portu co Bluetooth. Aby korzystać z Z-Pi 7, należy wyłączyć Bluetooth.

1.1.1. Otwórz połączenie SSH z systemem, użyj Putty (Link

(https://www.chiark.greenend.org.uk/-sgtatham/putty/)), możesz dowiedzieć się, jak podłączyć Putty do RPi w tym linku: <u>SSH</u> <u>Putty to RPi (https://raspberrypi4dummies.wordpress.com/2013/03/17/connect-to-the-raspberry-pi-via-ssh-putty/)</u>.

- 1.1.2. Wprowadź użytkownika "pi".
- 1.1.3. Wprowadź hasło "raspberry" (standardowe).
- 1.1.4. Teraz wprowadź następujące polecenie.

|--|--|--|

#### Generic

1.1.5. Dodaj następującą linię w zależności od używanej wersji sprzętowej RPi.

Raspberry Pi 3

dtoverlay=pi3-disable-bt enabl e\_uart=1

#### Generic

Raspberry Pi 4

dtoverlay=disable-bt enable\_uart=1

#### Generic

Raspberry Pi 5

| dtoverlay=disable-bt-pi5 |  |
|--------------------------|--|
|--------------------------|--|

enable\_uart=1

#### Ogólne

1.1.6. Wyjdź z edytora za pomocą Ctrl X i zapisz za pomocą Y.

1.1.7. Uruchom ponownie system za pomocą:

sudo reboot

Ogólne

Z-PI 7 Podręcznik użytkownika : Aeotec

- Help Desk 1.1.8. Zaloguj się ponownie za pomocą SSH, wprowadź swoją nazwę użytkownika i hasło.
- 1.1.9. Sprawdź, czy port ttyAMA0 jest dostępny za pomocą:

```
dmesg| grep tty
```

#### Generic

| pi@ra | aspberrypi:~ 🖇 dmesg   grep tty                                                                                              |
|-------|----------------------------------------------------------------------------------------------------|
| [     | 0.000000] Kernel command line: bcm2708 fb.fbwidth=656 bcm2708 fb.fbheight=                                                   |
| 16 bc | cm2708 fb.fbswap=1 vc mem.mem base=0xlec00000 vc mem.mem size=0x20000000 d                                                   |
| c otc | 1.1pm enable=0 console=tty1 root=PARTUUID=61bcd77b-02 rootfstype=ext4 elev                                                   |
| tor=d | leadline fsck.repair=yes rootwait                                                                                            |
| Į     | 0.001310] console [ILIVI] enabled<br>0.9766971 20201000 serial: $\pm\pm\sqrt{MMAO}$ at MMTO 0x20201000 (irg = 81, base baild |
| = 0)  | is a PL011 rev2                                                                                                    |
| [     | 7.600412] COC ACM 1-1.4:1.0: CTYALMU: USB ALM device                                                                         |

## 1.2. Instalacja Z-Pi 7 na Orange Pi Zero

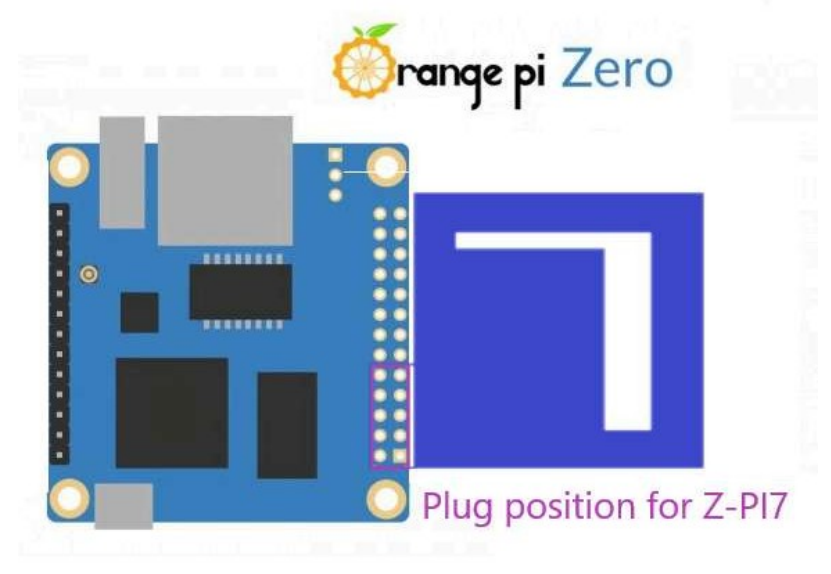

OS: Linux - Armbian:

Aby używać Z-Pi 7 z Orange Pi Zero, port musi być aktywowany.

1.2.1. Otwórz połączenie SSH z systemem, użyj Putty (Link

(https://www.chiark.greenend.org.uk/-sgtatham/putty/)), możesz dowiedzieć się jak podłączyć Putty do RPi w tym linku: <u>SSH</u> <u>Putty to RPi (https://raspberrypi4dummies.wordpress.com/2013/03/17/connect-to-the-raspberry-pi-via-ssh-putty/)</u>.

- 1.2.2. Wprowadź użytkownika "root" (standard przy pierwszym połączeniu).
- 1.2.3. Wprowadź hasło.
- 1.2.4. Teraz wprowadź następujące polecenie.

#### armbian-config

#### HTML

1.2.5. W otwartym menu przejdź do pozycji System i naciśnij OK.

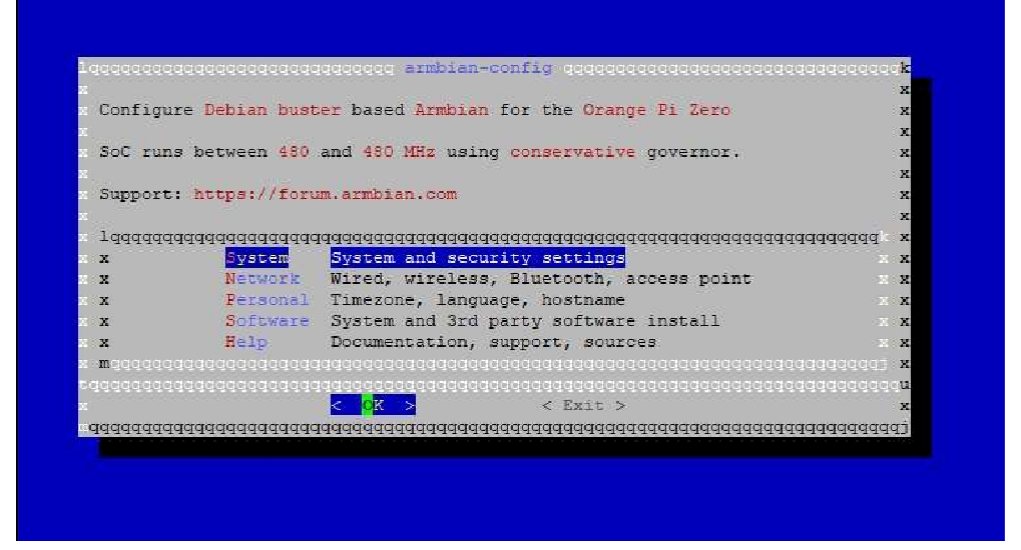

1.2.6. Przejdź do pozycji Sprzęt i naciśnij OK

| <pre>x x x x x x x x x x x x x x x x x x x</pre>                                                                                                    | х×                                |           |                                                | х |
|----------------------------------------------------------------------------------------------------|-----------------------------------|-----------|------------------------------------------------|---|
| <pre>x x x x x x x x x x x x x x x x x x x</pre>                                                                                                    | x x                               |           |                                                | х |
| <pre>x x x x x x x x x x x x x x x x x x x</pre>                                                                                                    | x x                               |           |                                                | x |
| <pre>x x if if if is the interment x i<br/>x x if if if it is in the interment x i<br/>x x if if if it is interment x i<br/>x x if is interment if it is in the interment if x<br/>x x is interment if it is interment if it.<br/>x x if is interment if it is interment if it.<br/>x x if is interment if it is interment x i<br/>x x if is interment if it is interment x is<br/>x x if is interment if it is interment x is<br/>x x if is interment if it is interment x is<br/>x x if is interment if it is interment x is<br/>x x if is interment if it is interment x is<br/>x x if is interment if it is interment x is<br/>x x if is interment if it is interment if it is interment<br/>x x if is interment is interment if it is interment<br/>x interment is interment if it is interment if it is interment<br/>x interment is interment if it is interment if it is interment<br/>x is interment if it is interment if it is interment if it is interment<br/>x is interment if it is interment if it is interment is interment if it is interment if it is interment if it is interment is interment if it is interment is interment if it is interment is interment if it is interment is interment is int</pre> | x x                               |           |                                                | x |
| <pre>x x * Get 197 freed and preferrer x x<br/>x x * % Activate spread in the net in the control x<br/>x x * % Activate Control and the control of the control of</pre>                                                                    | хх                                |           |                                                | x |
| x x - Maria Antonios (geographical phenometric) x -<br>x x - Sudware - Dopple Aardware configuration: NRC, INC, etc. x -<br>x x - All - Maria - Maria - Maria - Maria - Maria - X - X - X - Maria - Maria - Maria - Maria - X - X - X - X - Maria - Maria - Maria - Maria - X - X - X - Maria - Maria - Maria - Maria - X - Maria - Maria - X - Maria - Maria - Maria - Maria - X - X - X - X - Maria - Maria - Maria - Maria - Maria - X - X - X - X - X - Maria - Maria - Maria - Maria - X - X - X - X - Maria - Maria - Maria - Maria - X - X - X - X - Maria - Maria - Maria - Maria - X - X - X - Maria - Maria - Maria - Maria - X - X - X - Maria - Maria - Maria - Maria - X - X - X - Maria - Maria - Mari                                                                         | хx                                |           |                                                | х |
| x x 'saabaare' Doggle hardware oonfiguration: NARE, D20, etc. x :<br>x x x + + + + + + + + + + + + + + + + +                                                                                                    | х х                               |           |                                                | х |
| x x = 0000000 0000000000000000000000000                                                                                                    | x x                               | andisare) | Doggle hardware configuration: WARE, 220, etc. | х |
| x x x x x x x x x x x x x x x x x x x x x x x x x x x x x x x x x x x x x x x x x x x x x x x x x x x x x x x x x x x x x x x x x x x x x x x x x x x x x x x x x x x x x x x x x x x x x x x x x x x x x x x x x x x                                                                                                    | x x                               |           |                                                | х |
| x x x x x x x x x x x x x x x x x x x x x x x x x x x x x x x x x x x x x x x x x x x x x x x x x x x x x x x x x x x x x x x x x x x x x x x x x x x x x x x x x x x x x x x x x x x x x x x x x x x x x x x x x x x                                                                                                    | ж x                               |           |                                                | х |
| x x -3 Entrall CHE (ith pluging and entry x i   x x -3 Entrall CHE (ith pluging and entry x i   x x -3 Entrall CHE (ith pluging and entry x i   x n deeqeeeeeeeeeeeeeeeeeeeeeeeeeeeeeeeee                                                                                                    | x x                               |           |                                                | х |
| x x = 0 <sup>1</sup> / <sub>2</sub> = 0.000 (0.000 (0.000                                                           | x x                               |           |                                                | х |
| x                                                                                                    | x x                               |           |                                                | х |
|                                                                                                    | ni Set<br>x<br>r d d d<br>r d d d |           |                                                |   |

1.2.7. Podświetl "uartl" i naciśnij Zapisz.

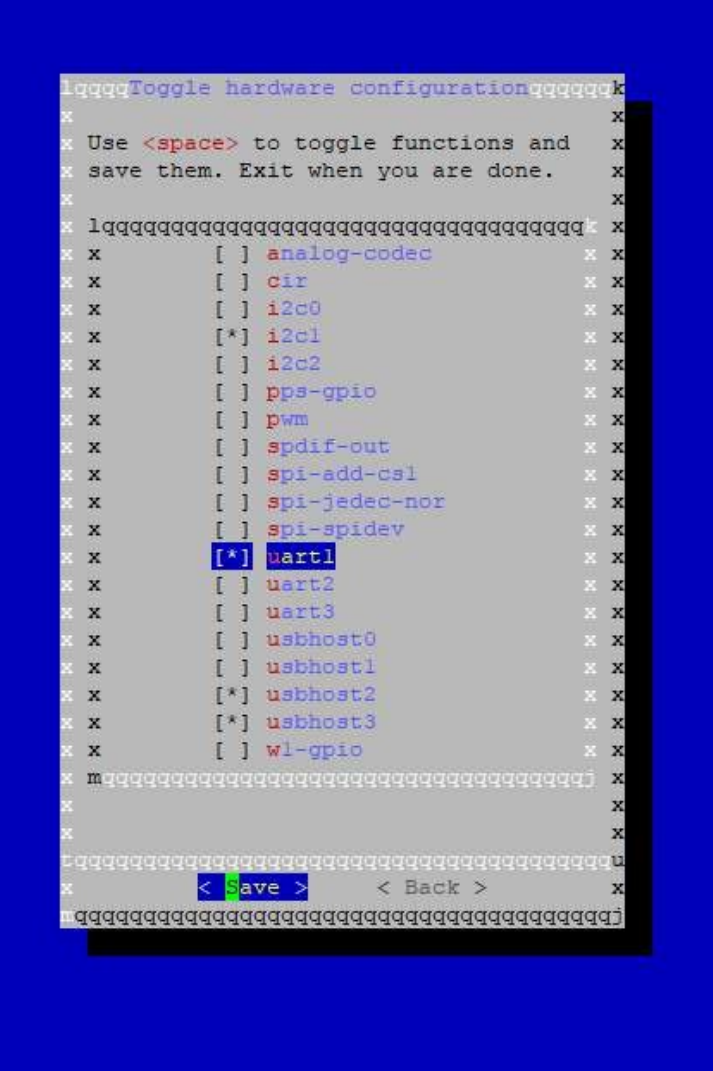

1.2.8. zrestartować system

- 1.2.9. Zaloguj się ponownie przez SSH, wprowadź nazwę użytkownika i hasło.
- 1.2.10. Sprawdź, czy port /dev/ttyS1 jest dostępny:

1s -1 a /dev/ttyS\*

Ogólne

2. Otwórz wybrane oprogramowanie innej firmy.

3. Postępuj zgodnie z instrukcjami oprogramowania innej firmy dotyczącymi podłączania adaptera USB Z-Wave. Wybierz port COM lub port wirtualny, z którym powiązany jest Z-Pi 7.

W większości przypadków wszystkie urządzenia już sparowane z siecią Z-Pi 7 automatycznie pojawią się w interfejsie oprogramowania.

## Zaawansowane

Z-PI 7 Podręcznik użytkownika : Aeotec Help Desk

## Z-Pi 7 Pinout

Poniżej znajdują się wyprowadzenia dla Z-Pi 7.

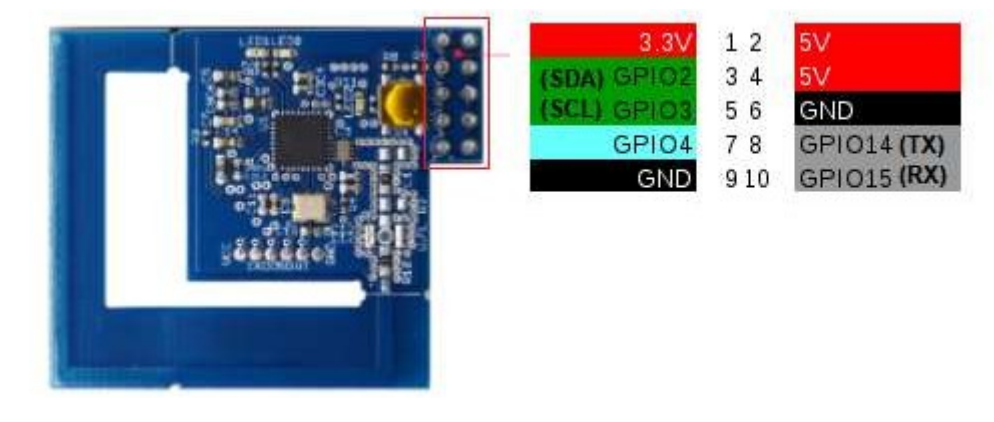

Korzystając z tego wyprowadzenia, można podłączyć Z-Pi 7 do USB za pomocą adaptera Serial to USB. Więcej informacji na ten temat można znaleźć w tym przewodniku: <u>https://aeotec.freshdesk.com/support/solutions/articles/6000253071-z- pi-</u><u>7-to-usb-connection</u> (https://aeotec.freshdesk.com/support/solutions/articles/6000253071-z-pi-7-to-usb- <u>connection</u>).

## Dodawanie Z-Pi 7 do wcześniej istniejącej sieci Z-Wave

Należy to zrobić za pomocą oprogramowania hosta, które przejmuje kontrolę nad Z-Pi 7. Zapoznaj się z instrukcją obsługi oprogramowania hosta, aby dodać Z-Pi 7 do istniejącej sieci Z-Wave (np. "Learn", "Sync", "Add as Secondary Controller" itp.).

Tę funkcję można wykonać tylko za pomocą kompatybilnego oprogramowania hosta.

## Aktualizacja Z-Pi 7.

Prawdopodobnie będziesz musiał zaktualizować oprogramowanie układowe Z-Pi 7 po jego otrzymaniu, mamy kilka źródeł, które mogą Ci pomóc w procesie aktualizacji oprogramowania układowego. procesie aktualizacji oprogramowania sprzętowego. Zobacz jeden z 3 poniższych artykułów:

- (https://www.silabs.com/developers/usb-to-uart-bridge-vcp-drivers)ZW aveJS UI (https://aeotec.freshdesk.com/a/solutions/articles/6000263745)
- Linux/Raspbian (https://aeotec.freshdesk.com/a/solutions/articles/6000263745)

W pełni zalecamy korzystanie z ZWaveJS UI do aktualizacji oprogramowania układowego Z-Pi 7, ponieważ jest to jedna z łatwiej dostępnych metod aktualizacji oprogramowania układowego Z-Pi 7.

### Resetowanie Z-Pi 7

Z-Pi można również zresetować do domyślnych ustawień fabrycznych za pomocą oprogramowania hosta (oprogramowaniem hosta może być dowolne oprogramowanie innych firm, takie jak Homeseer, Domoticz, Indigo, Axial itp.)

- · Oprogramowanie hosta musi przejąć kontrolę nad Z-Pi.
- · Znajdź opcję Reset Z-Wave controller w oprogramowaniu innej firmy.

| dtoverla | y=disable-bt-pi5 |
|----------|------------------|
| enab1e   | uart=1           |

Ogólne